# 8-1. 메시지 확인

# 학교에서 보낸 알림은 등록된 연락처(메일, LINE, 앱)로 도착합니다. 마이페이지에 로그인하여 확인할 수도 있습니다.

### 메일로 받기

#### 메일로 학교에서 보낸 알림을 받은 예입니다.

| -    |             |       |         | . 6   | 5 (%) -> [ |
|------|-------------|-------|---------|-------|------------|
| 8    | さくら連税<br>宛先 | HR    |         |       | 18:12      |
| 学生ユー | - #1님       |       |         |       |            |
| 테스트  | 메일 보내;      | 7     |         |       |            |
| 마음이  | 닿지 않는       | 분은 파기 | 바랍니다.   |       |            |
| ※이 메 | 일 주소는       | 전송 전용 | 주소이므로 호 | 비신은 할 | 수 없습니다.    |
| ■전송  | 이력 확인,      | 연락처 추 | 가 및 삭제는 | 여기    |            |
|      |             |       |         |       |            |
|      |             |       |         |       |            |
|      |             |       |         |       |            |
|      |             |       |         |       |            |
|      |             |       |         |       |            |
|      |             |       |         |       |            |

#### 열람 확인이 설정된 예입니다.

| 테스트                        | 메일 보니<br>(5連絡網<br>(先       | H7                     | 1 A.                | al., A                 | 5          | «5   | ->         | 18:12 |
|----------------------------|----------------------------|------------------------|---------------------|------------------------|------------|------|------------|-------|
| 学生ユーザ                      | 1 님                        |                        |                     |                        |            |      |            |       |
| 이것은 열림                     | 방 확인 메시                    | 니지입니다                  | ÷                   |                        |            |      |            |       |
| OF THE ORL                 | 게 접속아여                     | 김 내용을 !                | 락인아십/               | 시 <u>오</u> .           |            |      |            |       |
|                            |                            |                        |                     |                        |            |      |            |       |
|                            |                            |                        | 100                 | 1000                   |            |      |            |       |
|                            |                            |                        |                     | *1110                  | *1.4       | 01.4 |            |       |
| ※이 메일                      | 주소는 전성                     | 송 전용 주                 | 소이므로                | 회신은                    | 할 수        | 없습   | 니다.        |       |
| <u>※이 메일</u><br>■전송 이택     | <u>주소는 전</u> #<br>역 확인, 연* | <u>송 전용 주</u><br>락처 추가 | <u>소이므로</u><br>및 삭제 | <u>회신은</u><br><br>는 여기 | 할 수        | 없습   | 니다.        | MET   |
| <u>※이 메일</u><br>■전송 이력     | 주소는 전성                     | <u>송 전용 주</u><br>락처 추가 | <u>소이므로</u><br>및 삭제 | <u>회신은</u><br><br>는 여기 | <u>할 수</u> | 없습   | 니다.        |       |
| <u>※이 메일</u><br>■전송 이력     | 주소는 전성<br>역 확인, 연·         | <u>송 전용 주</u><br>락처 추가 | <u>소이므로</u><br>및 삭제 | <u>회신은</u><br>는 여기     | <u>할 수</u> | 없습   | <u>니다.</u> | MET   |
| <u>※이 메일</u><br>■전송 이력     | 주소는 전성<br>역 확인, 연·         | <u>송 전용 주</u><br>락처 추가 | <u>소이므로</u><br>및 삭제 | <u>회신은</u><br><br>는 여기 | <u>할 수</u> | 없습   | 니다.        | MET   |
| <u>※이 메일</u><br><br>■전송 이략 | 주소는 전형<br>역 확인, 연          | <u>송 전용 주</u><br>락처 추가 | <u>소이므로</u><br>및 삭제 | <u>회신은</u><br><br>는 여기 | <u>할 수</u> | 없습   | 니다.        | MET   |

메일에 기재된 URL을 클릭하면 내용이 표시되고 학교 측에 열람 알림이 발송됩니다.

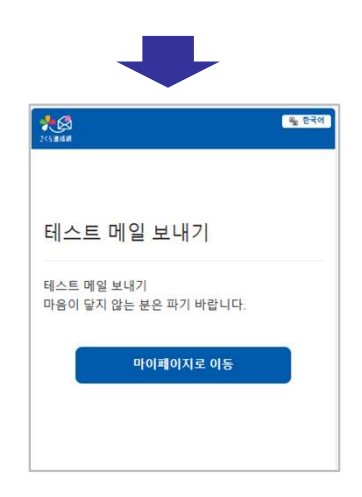

## LINE으로 받기

| LINE으로 학교에서 보낸<br>알림을 받은 예입니다.<br>LINE의 경우 열람 확인<br>유무와 관계없이 항상<br>다음과 같은 메시지<br>화면으로 이동합니다. |  |
|----------------------------------------------------------------------------------------------|--|
|                                                                                              |  |
| (世) (1000년) 1000년<br>황인 버튼을 클릭하면<br>내용이 표시되고 학교<br>측에 열람 알림이<br>발송됩니다.                       |  |
| 10 280<br>20 280                                                                             |  |
| 테스트 메일 보내기<br><sup>테스트</sup> 메일 보내기<br>마음이 당지 않는 분은 파기 바랍니다.                                 |  |
| 마이페이지로 이동                                                                                    |  |

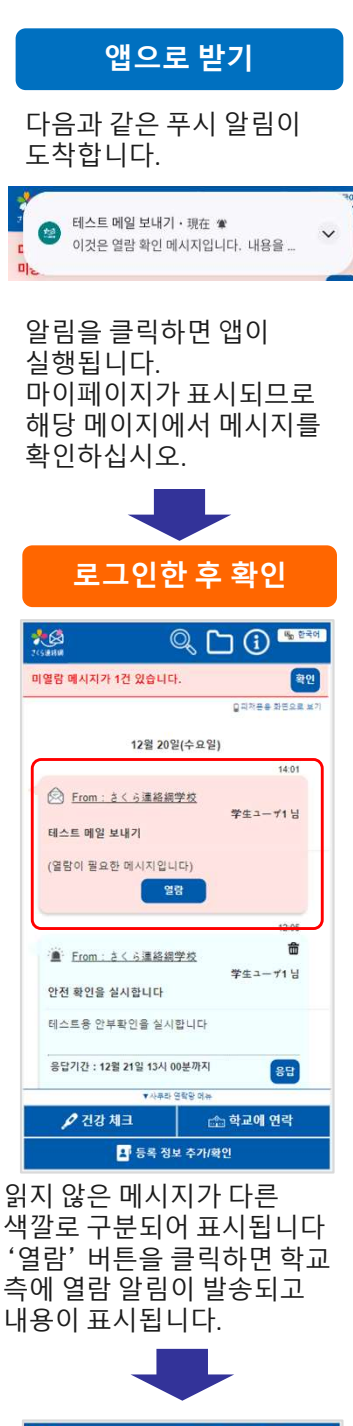

| ana 🗸                   |            |
|-------------------------|------------|
|                         | Q피처폰용 화면요! |
| 12월 20일(수요              | (일)        |
|                         | 14:01      |
|                         | 畲          |
| M From: a 5運給網子仪        | 学生ユーザ1 日   |
| 테스트 메일 보내기              | 6 (F       |
| 테스트 메일 보내기              |            |
| 마음이 닿지 않는 분은 파기 바립      | 네다.        |
|                         | 12:05      |
| · From : さくら連絡細学校       | 奋          |
|                         | 学生ユーザ1 日   |
| 안전 확인을 실시합니다            |            |
| 테스트용 안부확인을 실시합니다        | ł          |
| 응답기간 : 12월 21일 13시 00분까 | 지 응답       |
|                         | 12.03      |
| 10                      | <b>a</b>   |
| 👂 건강 체크                 | 🏥 학교에 연락   |